## HOW TO ACCESS ROTARY CLUB CENTRAL

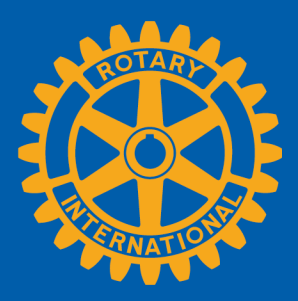

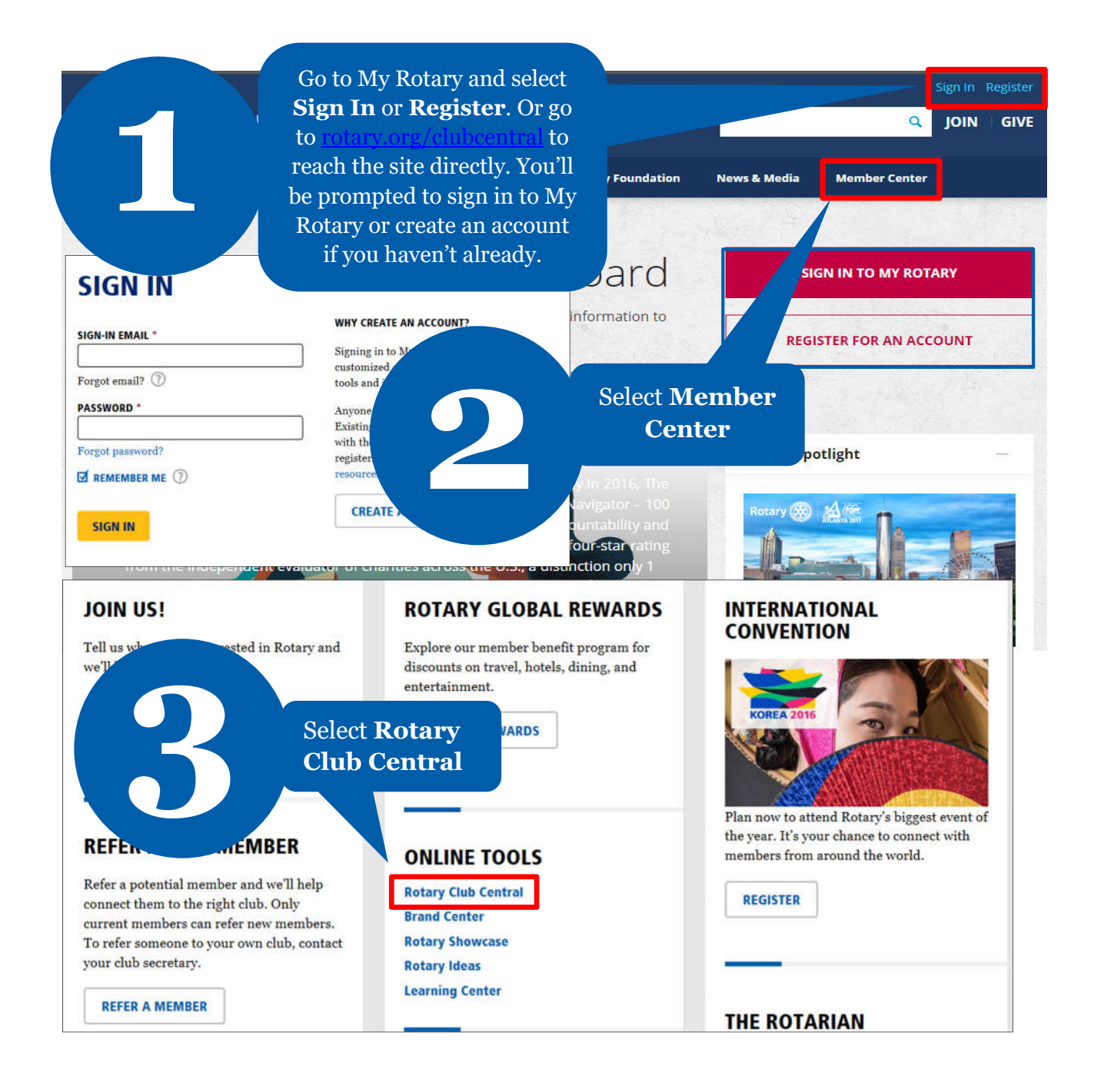

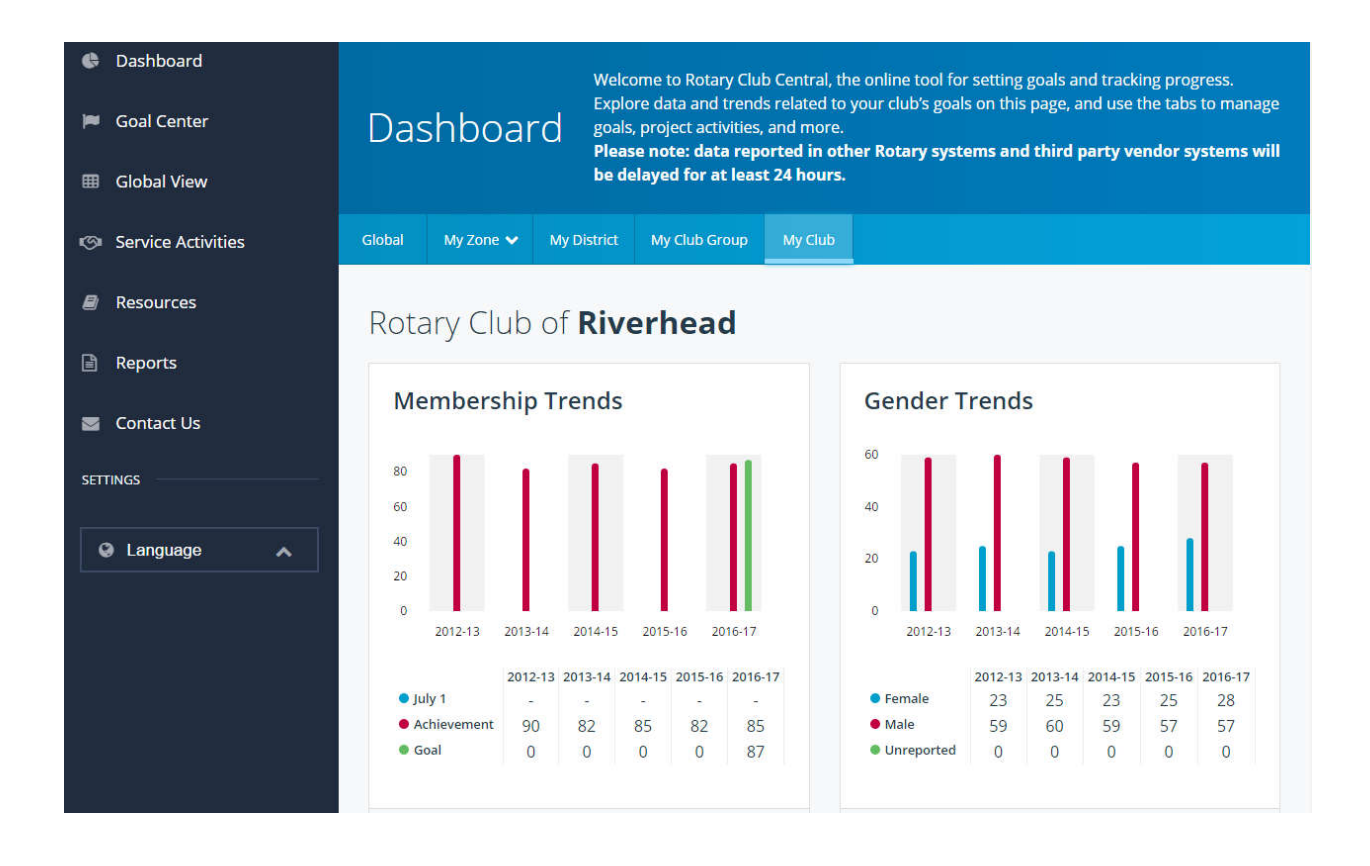